## PASSO A PASSO PARA BUSCAR DADOS DE MAMOGRAFIA

## 1. Acessar a página do DATASUS : www.datasus.gov.br

#### 2. No menu clicar em Acesso à Informação 🔿 Acesso à Informação - DATA 🗙 🦲 C datasus.saude.gov.br/informad = S saude .... DATASUS ) > Informações de Saúde O DATASUS disponibiliza informações que podem servir para sub elaboração de programas de ações de saúde. sanitária, tomadas de decisãobaseadas em evidências e A mensuração do estado de saúde da população é uma tradição e sobrevivência (Estatísticas Vitais - Mortalidade e Nascidos Vivos Morbidade e com a melhor compreensão do conceito de saúde e outras dimensões do estado de saúde. n o registro sistemático de dados de mortalidade e d doenças infecciosas (informações **Epidemiológicas** s, a análise da situação sanitária passou a incorpora Dados de morbidade, incapacidade, acesso a serviços, qualidade da atenção, condições de vida e fatores ambientais passaram a ser métricas utilizadas na construção de Indicadores de Saúde, que se traduzem em informação relevante para a quantificação e a avaliação das informações em saúde. Nesta seção também são encontradas informações sobre Assistência à Saúde da população, os cadastros (Rede Assistencial) das redes hospitalar ambulatoriais, o cadastro dos estabelecimentos de saúde, além de informações sobre recursos financeiros e informações Demográficas e Socioeconómi Além disso, em Saúde Suplementar, são apresentados links para as páginas de informações da Agência Nacional de Saúde Suplementar - ANS

## 3. Clicar TABNET → Assistência à Saúde

|                                                                                                    |                                                                                                    | a a                                                                                                    |
|----------------------------------------------------------------------------------------------------|----------------------------------------------------------------------------------------------------|----------------------------------------------------------------------------------------------------|
|                                                                                                    |                                                                                                    | z                                                                                                    |
|                                                                                                    |                                                                                                    | S Soude                                                                                                    |
| Acesso à Informação 👻 🛛                                                                                                    | Multimídia 🚽 🛛 Aquisições de TIC                                                                                                    |                                                                                                    |
| Portal de Saúde Cidadão                                                                                                    |                                                                                                    |                                                                                                    |
| Cartão Nacional do SUS                                                                                                    |                                                                                                    |                                                                                                    |
| TABNET •                                                                                                    | Indicadores de Saúde                                                                                                    |                                                                                                    |
| Business Intelligence (BI)                                                                                                    | Assistência à Saúde                                                                                                    |                                                                                                    |
| Ferramentas de Tabulação 🕨                                                                                                    | Epidemiologicas e Morbidade                                                                                                    |                                                                                                    |
| Informações Financeiras 🕨                                                                                                    | Rede Assistencial                                                                                                    | readas em evidencias e                                                                                                    |
| Serviços 🕨                                                                                                    | Estatísticas ∀itais                                                                                                    | o do mortolidado o do                                                                                                    |
| Publicações 🕨                                                                                                    | Demográficas e Socioeconômicas                                                                                                    | s Epidemiológicas e                                                                                                    |
| Sistemas de Gestão 🛛 🕨                                                                                                    | Inquéritos e Pesquisas                                                                                                    | a passou a incorporar                                                                                                    |
|                                                                                                    | Saúde Suplementar (ANS)                                                                                                    |                                                                                                    |
| <ul> <li>Dados de morbidade, incapacidade, acesso a serviços, qualidade da atenção, condições de vida e for<br/>construção de Indicadores de Saúde, que se traduzem em informação relevante para a quantificação Estatística</li> </ul> |                                                                                                    |                                                                                                    |
| à <b>Saúde</b> da população, os<br>ações sobre recursos finar                                                                                                    | s<br>Tutorial<br>nceiros e informações <b>Demográfi</b>                                                                                                    | cas e Socioeconômicas.                                                                                                    |
|                                                                                                    | Acesso à Informação - Portal de Saúde Cidadão Cartão Nacional do SUS TABNET   Business Intelligence (BI) I Ferramentas de Tabulação I Informações Financeiras Serviços   Publicações  I Sistemas de Gestão I Sistemas de Gestão I Sistemas de Gestão I Sistemas de Quantificaç à Saúde da população, o | Accesso à Informação -       Multimidia -       Aquisições de TIC         Portal de Saúde Cidadão       Cartão Nacional do SUS       Indicadores de Saúde         Dusiness Intelligence (BI) >       Assistência à Saúde         Ferramentas de Tabulação >       Epidemiológicas e Morbidade         Informações Financeiras >       Rede Assistêncial         Serviços >       Estatísticas Vitais         Publicações >       Demográficas e Socioeconômicas         Sistemas de Gestão >       Inquéritos e Pesquisas         saúde da população, os financeiras e informações Demográficas de acesso ao TABNET |

# 4. Selecionar Produção Ambulatorial (SIA/SUS)

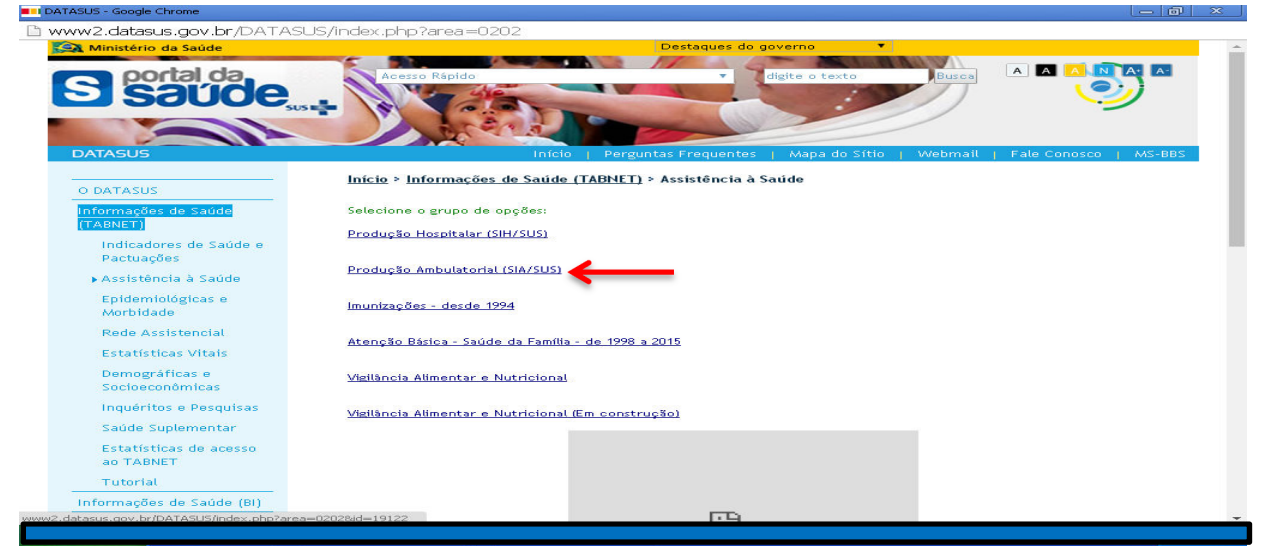

5. Selecionar opção Por local de residência – a partir de 2008 e selecionar no mapa o estado de MS

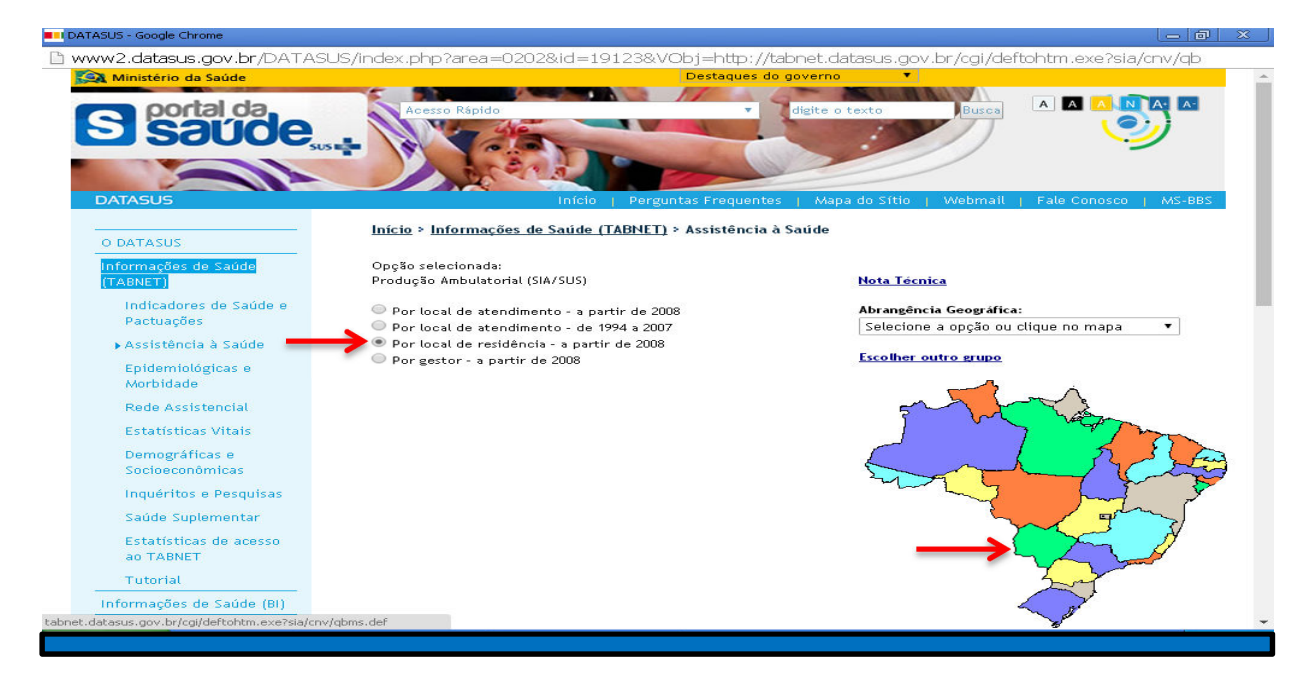

6. Selecionar os campos correspondentes: linha -> conteúdo (Qtd. apresentada)

Exemplo: para gerar resultado anual, clicar no mês e manter pressionada a tecla

|                                                                                                    | idução Ambulatorial do 505 - Mato Grosso do 50 | a - portocal de residencia - Guogle Chrome               |                   |
|----------------------------------------------------------------------------------------------------|------------------------------------------------|----------------------------------------------------------|-------------------|
| 🗋 tabnet.datasus.                                                                                                    | .gov.br/cgi/deftohtm.exe?sia/cnv               | //qbms.def                                               |                   |
| Ministério da Sa                                                                                                    | iúde                                           |                                                          |                   |
| () INFORMAÇÕES DE SAÚDE                                                                                                    |                                                | DATASUS Tecnologia da Informação a Serviço do SU:        |                   |
| () AJUDA                                                                                                    |                                                |                                                          |                   |
| DATASUS                                                                                                    |                                                |                                                          |                   |
|                                                                                                    |                                                |                                                          |                   |
|                                                                                                    |                                                |                                                          |                   |
| PRODUÇÃO AMBU                                                                                                    | LATORIAL DO SUS - MATO GROSSO DO               | SUL - POR LOCAL DE RESIDÊNCIA                            |                   |
|                                                                                                    | Linha                                          | Coluna                                                   | Contevido         |
|                                                                                                    | Município                                      | <ul> <li>Não ativa</li> </ul>                            | A Qtd.aprovada    |
|                                                                                                    | Região de Saúde (CIR)                          | Região de Saúde (CIR)                                    | Valor aprovado    |
|                                                                                                    | Região de Saúde/Município                      | Macrorregião de Saúde                                    | Otd anresentada   |
|                                                                                                    |                                                |                                                          | Condpresentada    |
|                                                                                                    | Macrorregião de Saúde                          | ▼ Divisão administ estadual                              | Valor apresentado |
| PERÍODOS DISPON                                                                                                    | Macrorregião de Saúde                          | Jan/2017<br>Dez/2016<br>Nov/2016<br>Out/2016<br>Set/2016 | Valor apresentado |
| <ul> <li>PERÍODOS DISPON</li> <li>SELEÇÕES DISPON</li> </ul>                                                                                                    | Macrorregião de Saúde                          | Jan/2017<br>Dez/2016<br>Nov/2016<br>Out/2016<br>Set/2016 | Valor apresentado |
| <ul> <li>PERÍODOS DISPON</li> <li>SELEÇÕES DISPON</li> <li>Município</li> </ul>                                                                                     | Macrorregião de Saúde                          | Jan/2017<br>Divisão administ estadual                    | Valor apresentado |
| PERÍODOS DISPON<br>SELEÇÕES DISPON<br>Município<br>Região de S                                                                                                    | Macrorregião de Saúde                          | Jan/2017<br>Divisão administ estadual                    | Valor apresentado |
|                                                                                                    | Macrorregião de Saúde                          | Jan/2017<br>Divisão administ estadual                    | Valor apresentado |
|                                                                                                    | Macrorregião de Saúde                          | Jan/2017<br>Dez/2016<br>Nov/2016<br>Out/2016<br>Set/2016 | Valor apresentado |
| <ul> <li>PERÍODOS DISPON</li> <li>SELEÇÕES DISPON</li> <li>Município</li> <li>Região de S</li> <li>Macrorregiã</li> <li>Divisão adm</li> <li>Microrregiã</li> </ul> | Macrorregião de Saúde                          | Jan/2017<br>Dez/2016<br>Nov/2016<br>Out/2016<br>Set/2016 | Valor apresentado |

7. Selecionar em **Procedimento** (procedimento 0204030188 - Mamografia Bilateral para Rastreamento)  $\rightarrow$  faixa etária (50 – 69 anos \* pressionar tecla **1**)  $\rightarrow$  sexo (feminino)

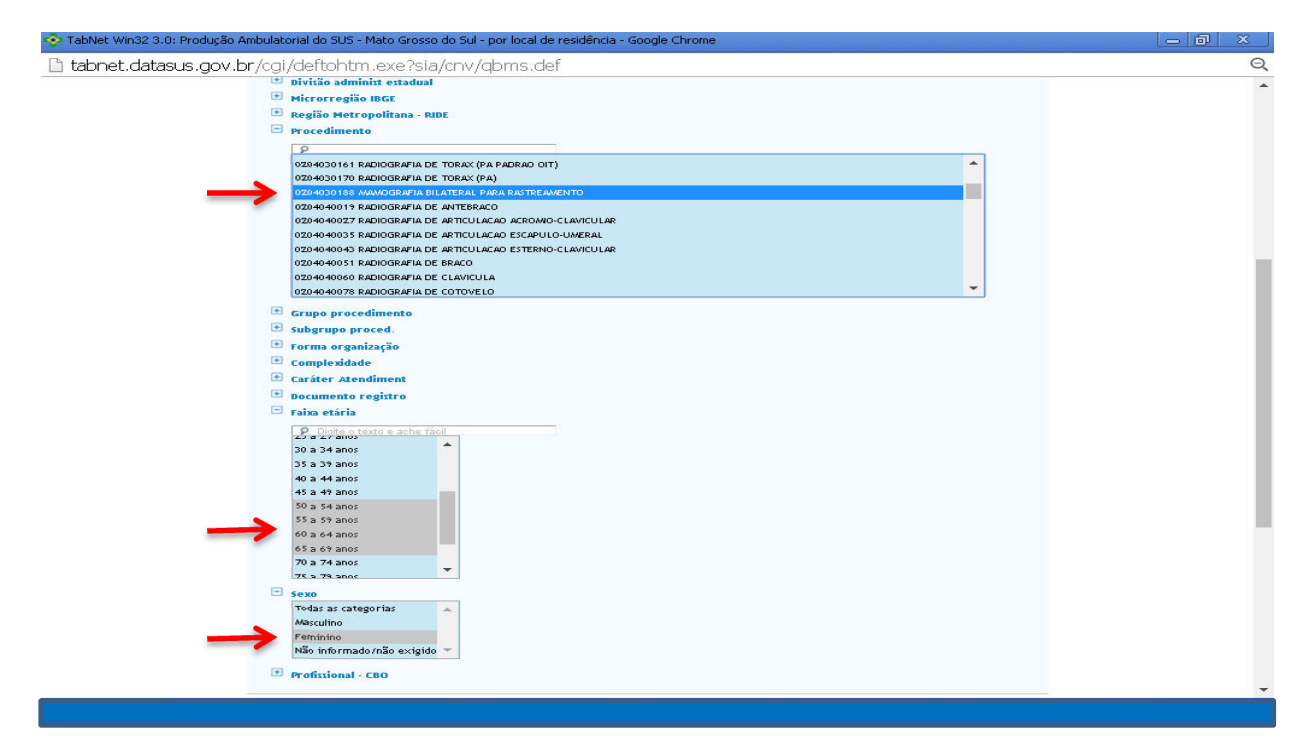

## 7. Gera o seguinte resultado

| 🢀 TabNet Win32 3.0: Produção Ambulatorial do SUS - Mato Grosso do Sul - por local de residência - Google Chrome                                                                                                    | _ @ ×                                             |  |
|----------------------------------------------------------------------------------------------------|---------------------------------------------------|--|
| 🗋 tabnet.datasus.gov.br/cgi/tabcgi.exe?sia/cnv/qbms.def                                                                                                    |                                                   |  |
| 🙀 Ministério da Saúde                                                                                                    | A                                                 |  |
| (i) INFORMAÇÕES DE SAÚDE                                                                                                    | DATASUS Tecnologia da Informação a Serviço do SUS |  |
|                                                                                                    |                                                   |  |
| DATASUS                                                                                                    |                                                   |  |
| PRODUÇÃO AMBULATORIAL DO SUS - MATO GROSSO DO SUL - POR LOCAL DE RESIDÊNCIA           Qtd.apresentada segundo Município           Procedimento:         0204030188 MAMOGRAFIA BILATERAL PARA RASTREAMENTO           Faixa etária:         50 a 54 anos, 55 a 59 anos, 60 a 64 anos, 65 a 69 anos           Sexo:         Ferninino           Período:         2016 |                                                   |  |
| Município                                                                                                    | Qtd.apresentada                                   |  |
| TOTAL                                                                                                    | 23.912                                            |  |
| 500020 Água Clara                                                                                                    | 36                                                |  |
| 500025 Alcinópolis                                                                                                    | 14                                                |  |
| 500060 Amambai                                                                                                    | 227                                               |  |
| 500070 Anastácio                                                                                                    | 129                                               |  |
| 500080 Anaurilândia                                                                                                    | 141                                               |  |
| 500085 Angélica                                                                                                    | 179                                               |  |
| 500090 Antônio João                                                                                                    | 1                                                 |  |
| 500100 Aparecida do Taboado                                                                                                    | 146                                               |  |
| 500110 Aquidauana                                                                                                    | 65                                                |  |
| 500124 Aral Moreira                                                                                                    | 48                                                |  |
| 500150 Bandeirantes                                                                                                    | 17                                                |  |
| 500190 Bataguassu                                                                                                    | 79                                                |  |
|                                                                                                    | · · · · · · · · · · · · · · · · · · ·             |  |